# USER GUIDE OF ALL BRANDS TYRES CATALOGUE

Find the tyre catalogue on Service Box: Independent Repairer: http://public.servicebox-parts.com Authorized Repairer: https://servicebox.mpsa.com

# DISTRIBUTION

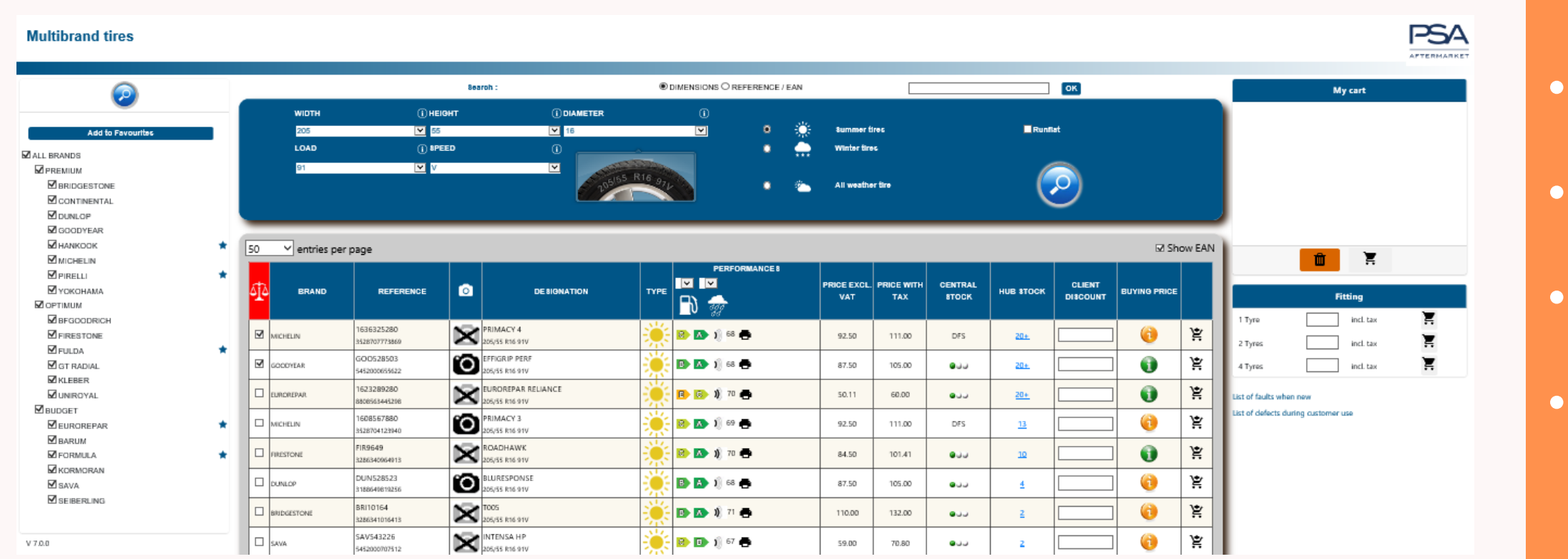

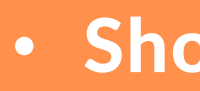

- Tyres comparison (performance, price ...)
- Save your favorite brands
- Search simplified by dimensions, EAN
  - code or references.
- Filter seasonal tyres (winter / summer/
  - all seasons)
- Shows the discount and final price of
  - repairer
- Selection of "Run flat" tyres by filter

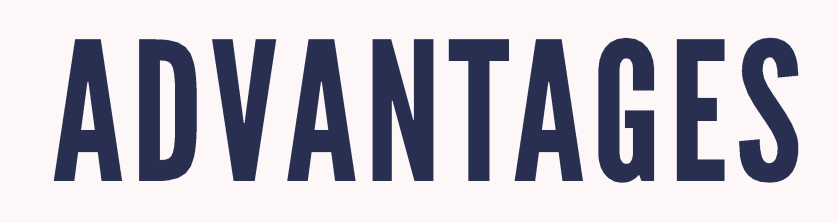

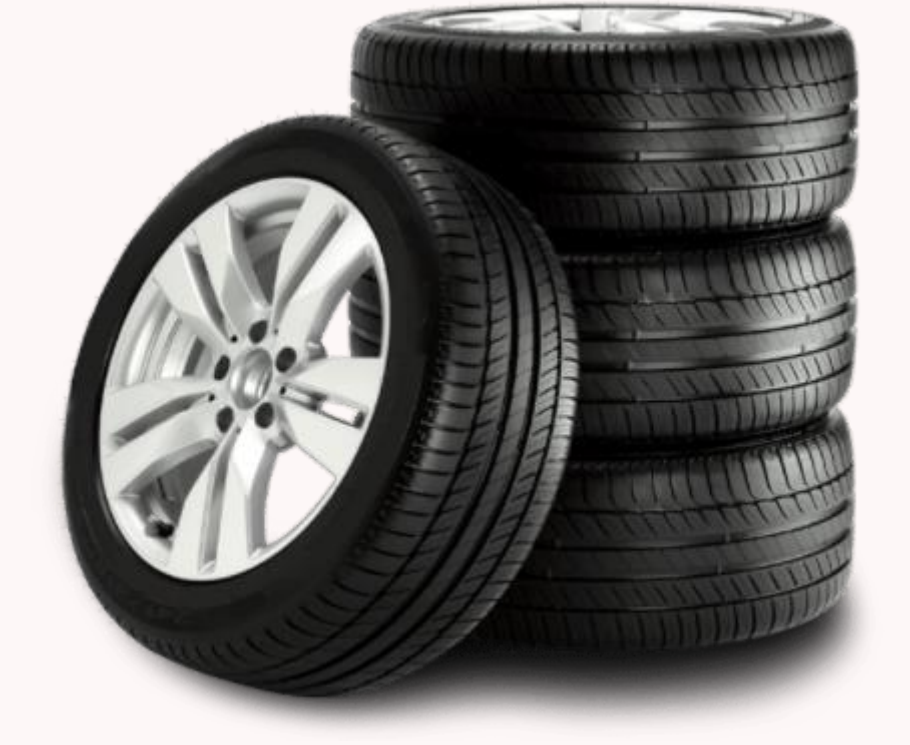

Shows Central stock and Hub stock

# ADD FAVORITE BRANDS TO FACILITATE YOUR SEARCH.

- Select at least one brand
- It is possible to select as many brands as you want.
- This data will be maintained on your next login.

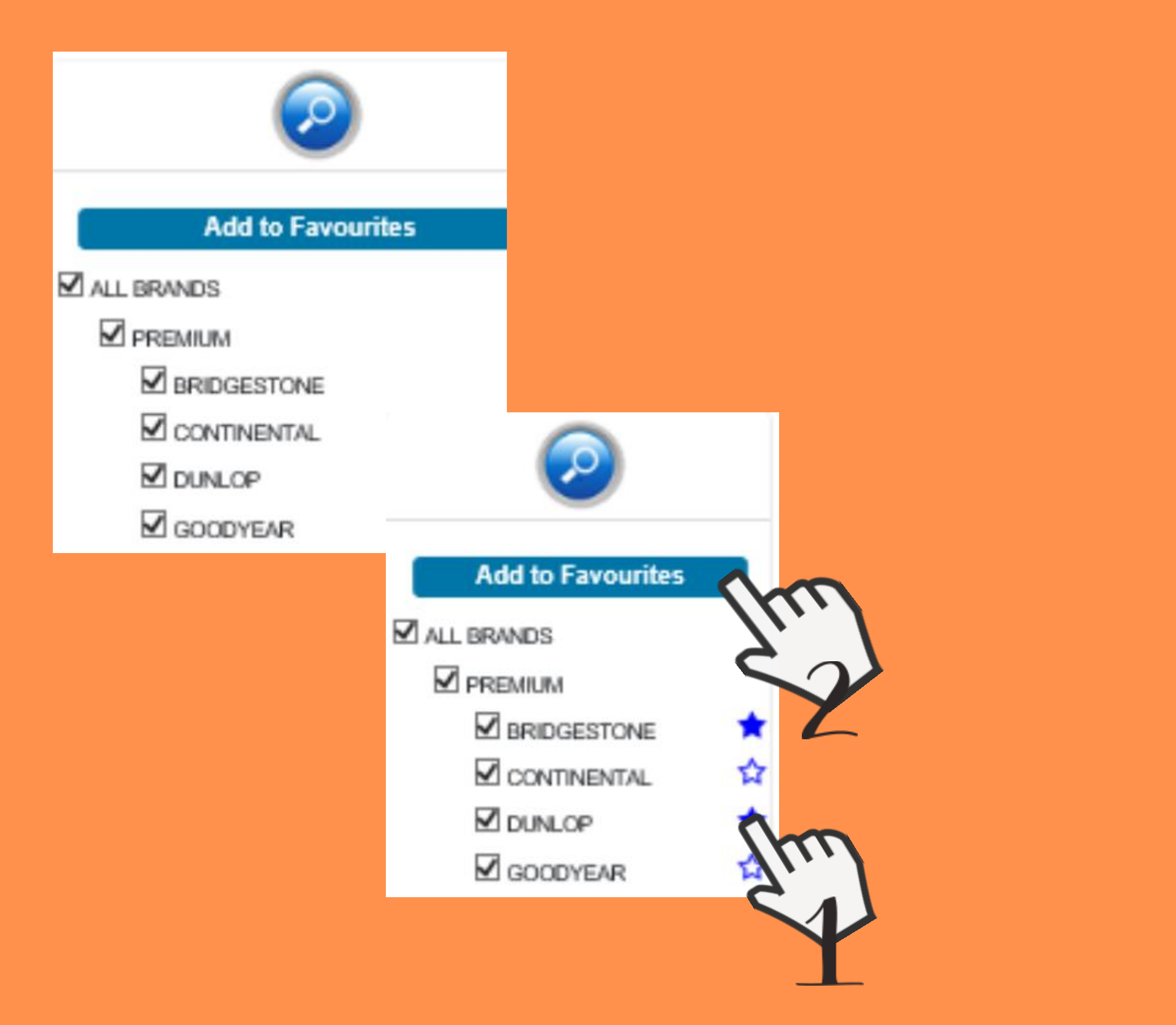

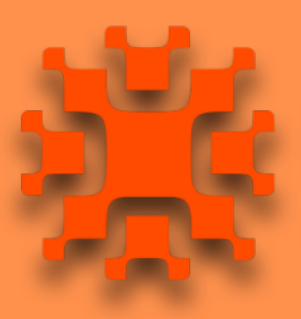

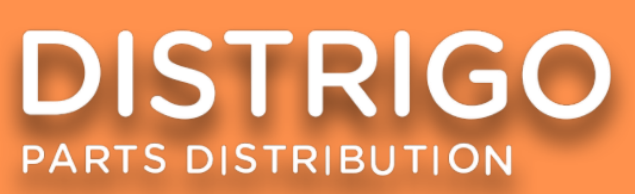

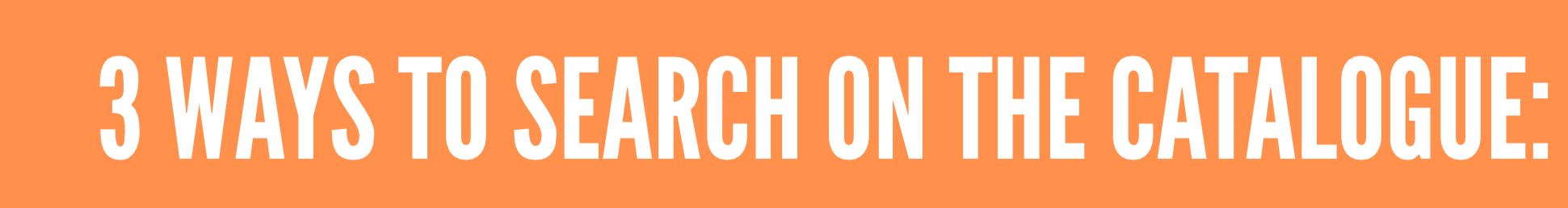

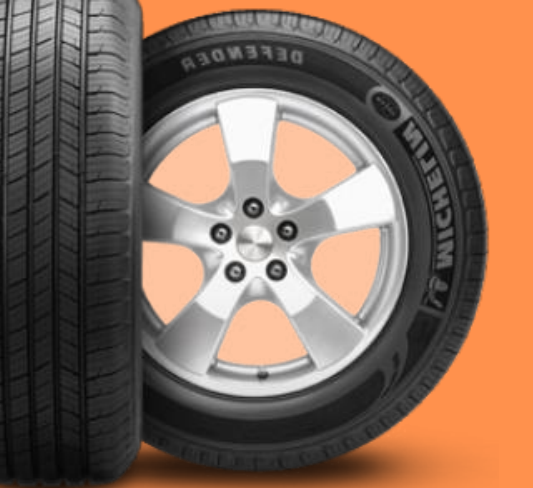

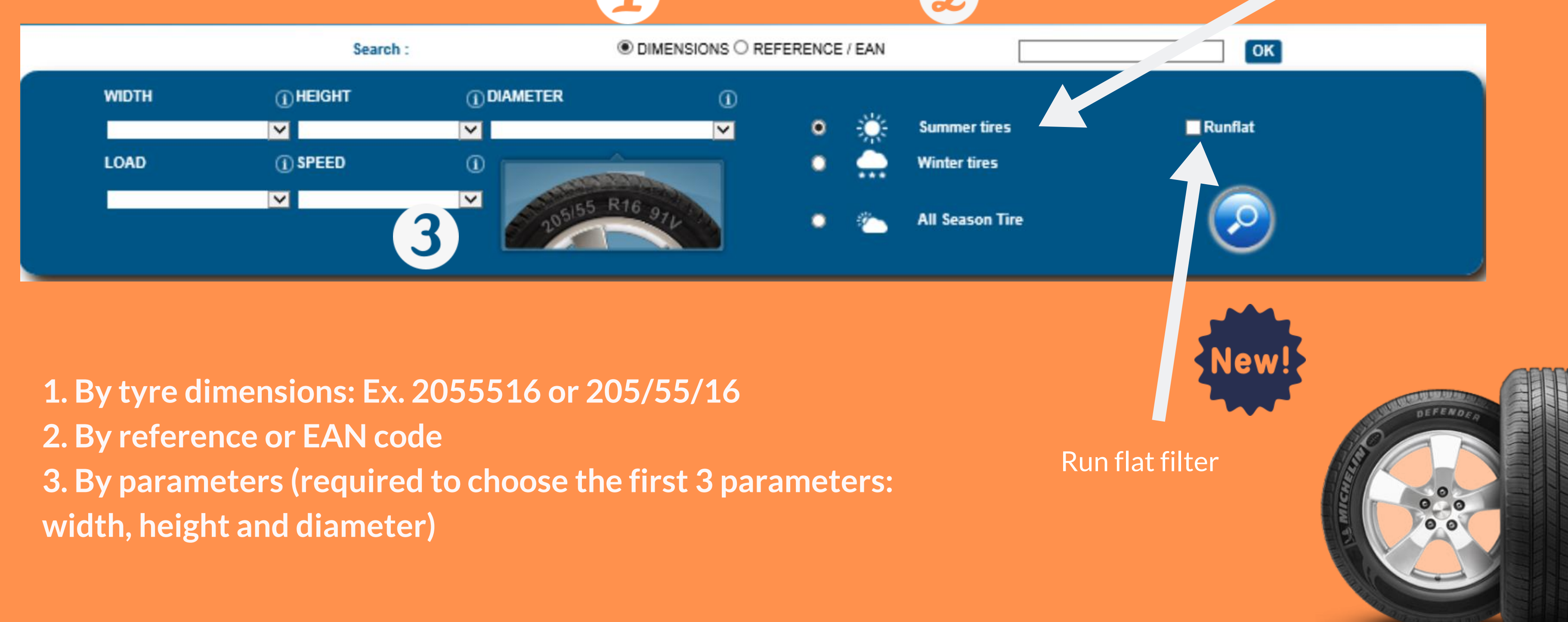

#### It is possible to filter the search by season

## **SEARCH RESULTS**

Select and compare tyres (icon changes color when 2 tyres are selected): The price is stated excluding VAT and with taxes

|                                                                                                    | 50 🗡 entries pe | r page                      |     |                                                         |         |               |                  |       |
|----------------------------------------------------------------------------------------------------|-----------------|-----------------------------|-----|---------------------------------------------------------|---------|---------------|------------------|-------|
|                                                                                                    | BRAND           | REFERENCE                   | ø   | DESIGNATION                                             | ТҮРЕ    | PERFORMANCE 8 |                  | PRICE |
|                                                                                                    |                 | HAN1019317<br>8808563390086 | 0   | K125<br>205/55 R16 91V                                  | *       | 🗈 🐼 🕸 71 🖶    |                  | 92.40 |
|                                                                                                    |                 | HAN1021023<br>8808563411880 | X   | K1 25<br>205/55 R16 91V                                 | *       | 😂 🔼 ı 71 🖶    |                  | 92.40 |
|                                                                                                    |                 | 1606596080<br>4019238525984 |     | CONTIECOCONTACT 5 MO<br>205/55 R16 91V                  | <u></u> | 🗈 🔽 🕂 🖶       |                  | 96.00 |
| The results of the search<br>will be displayed in sets of<br>50 with the possibility of<br>100 references per page |                 |                             | Tyı | re picture Performance and characteristics of the tyre. |         | Th<br>I. C    | e sor<br>)istril |       |
|                                                                                                    |                 |                             |     |                                                         |         |               | 11               | Cor   |

III. Stock at the supplier's location (DFS)

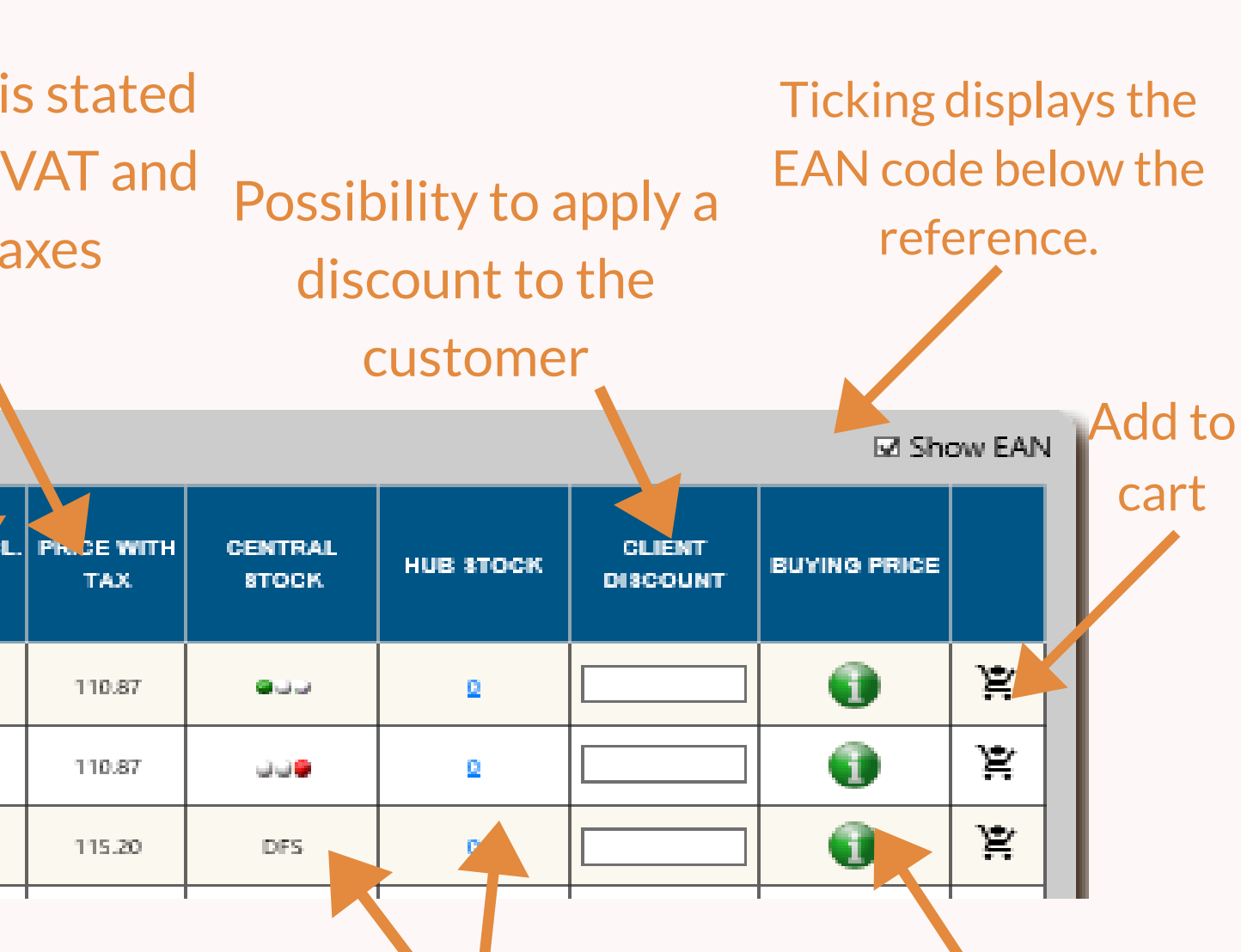

Prices and rting will be done in the following order: discounts butor's stock ( quantity greater than 20,

the display will be "20+"

II. Central stock (color indicates availability)

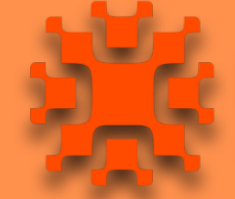

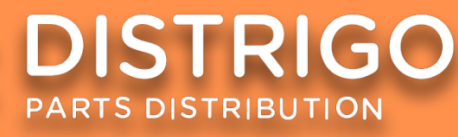

### **O TYRE PICTURE**

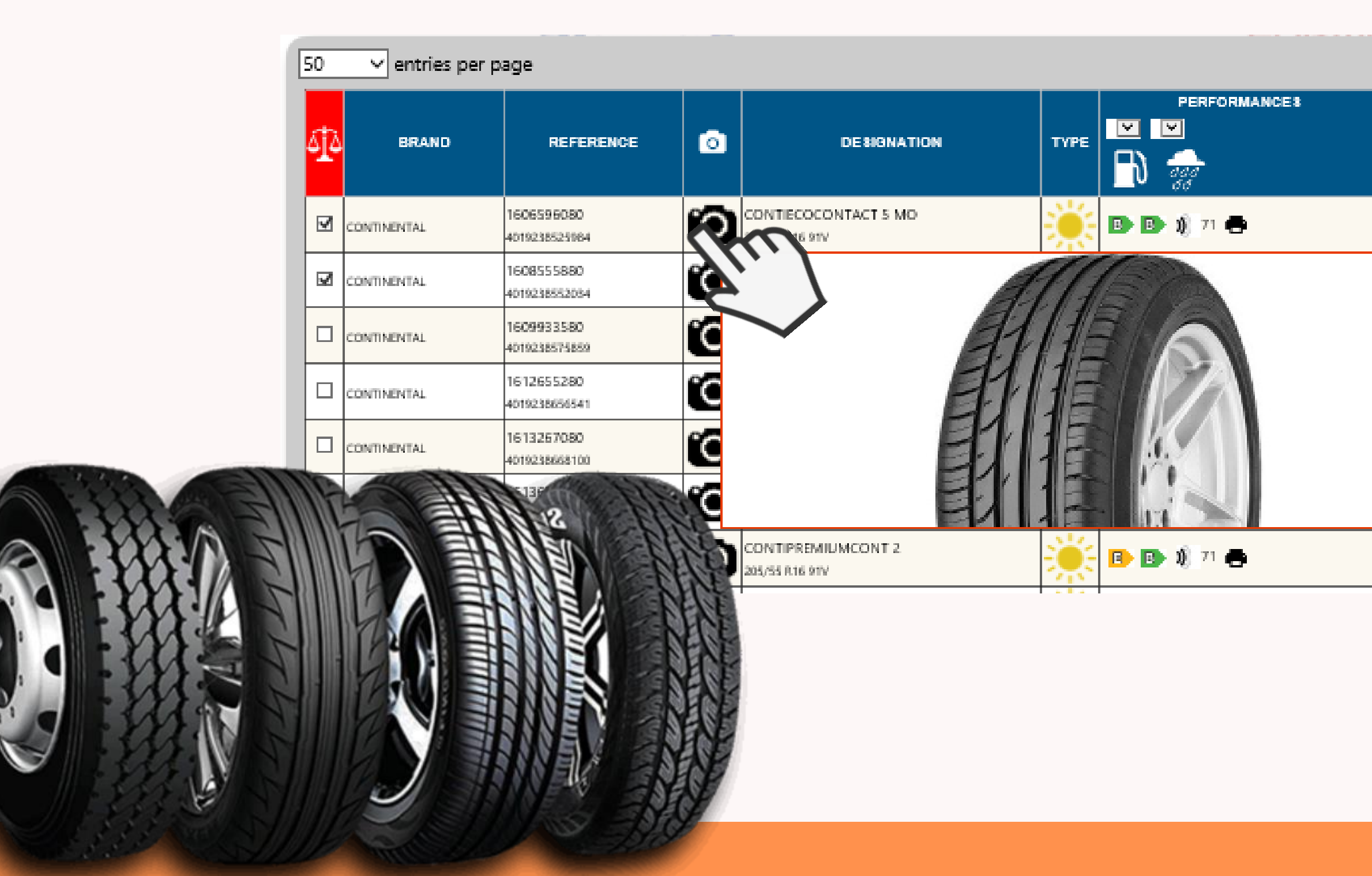

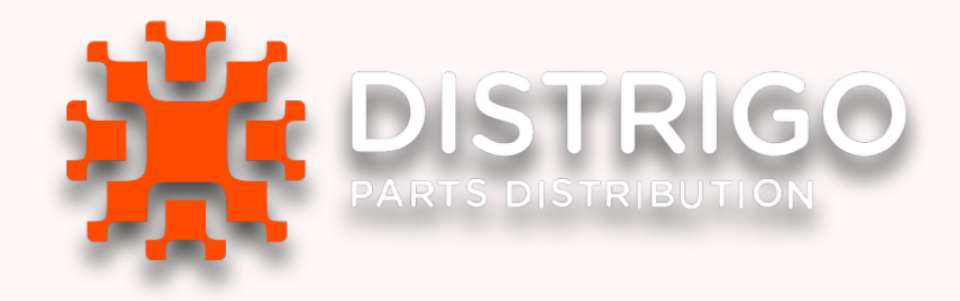

Show EAN

#### CENTRAL PRICE EXCL. PRICE WITH CLIENT HUB STOCK BUYING PRICE STOCK. DISCOUNT VAT TAX ¥ 0 96.00 115.20 DFS 0 Ϋ́ 0 115.20 DFS 0 0 Ϋ́ 115.20 DFS 0 0 Ϋ́ 115.20 DFS 0 Ϋ́ 0 115.20 DFS 0 ¥ 0 139.20 DFS 0 0 ¥ 96.00 115.20 DFS 0

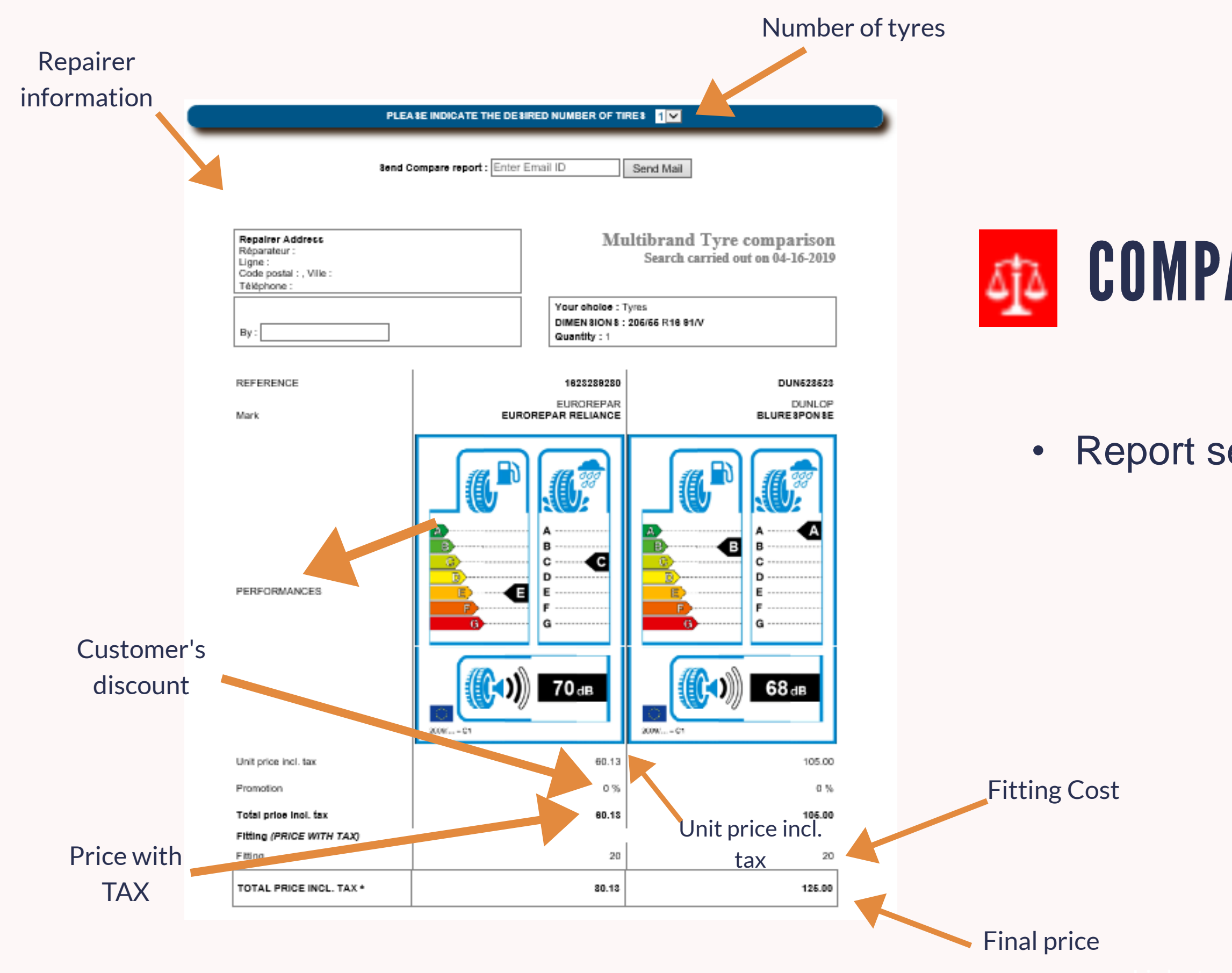

### **COMPARISON BETWEEN 2 OR 3 TYRES**

Report sent by e-mail

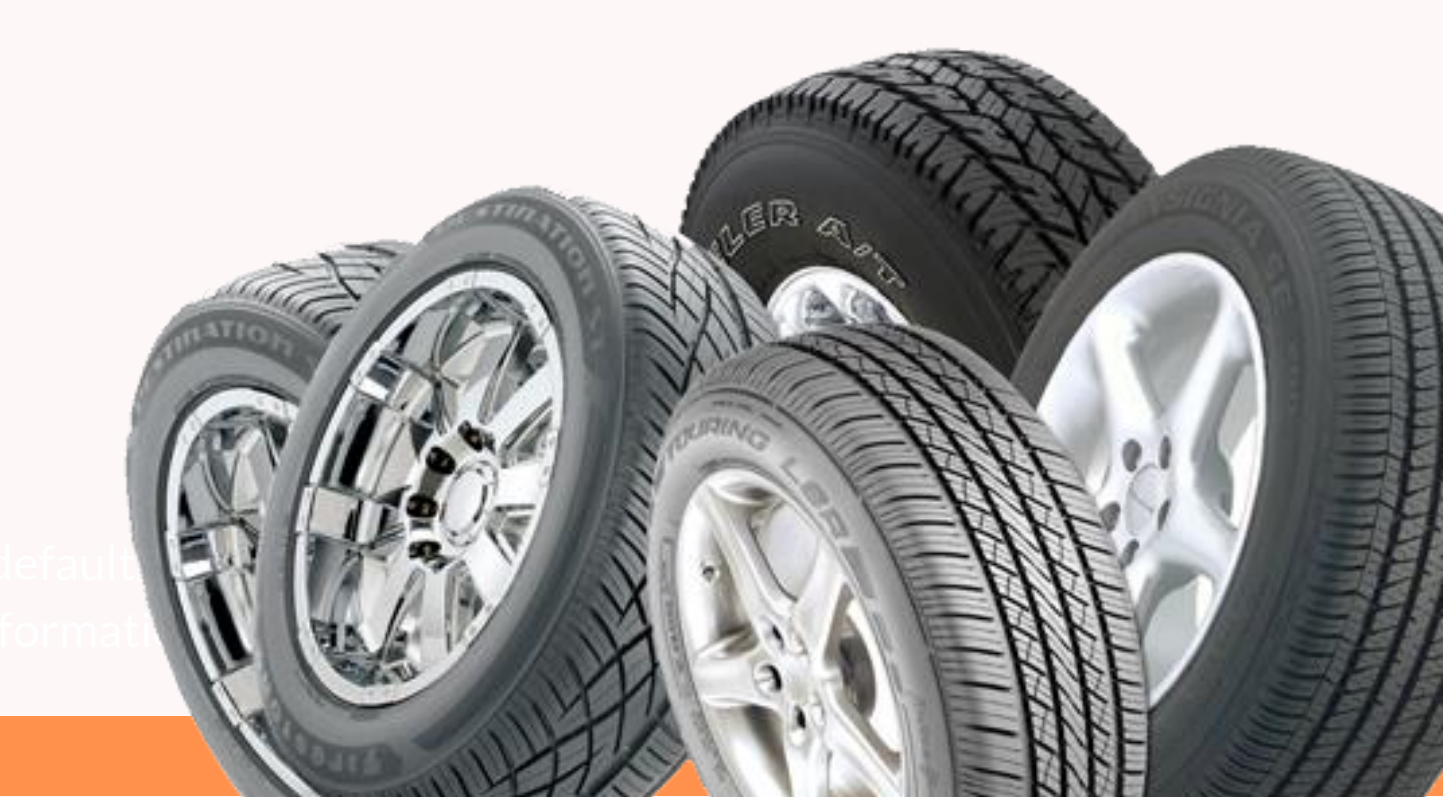

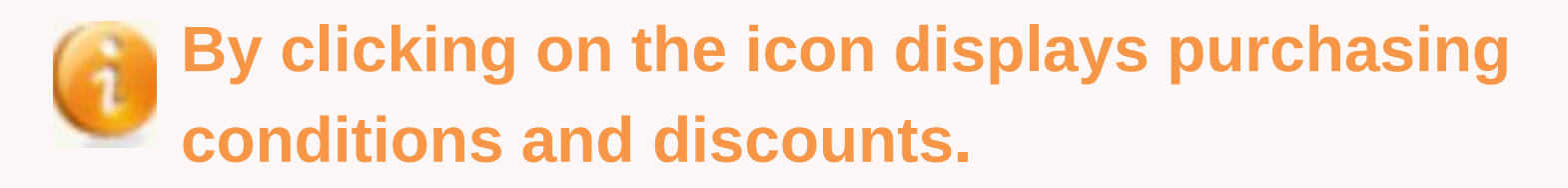

- The color changes if the conditions are accepted by the DMS or not.
- - The conditions of purchase are rejected by the DMS
  - The conditions of purchase are accepted by the DMS
- By clicking on the icon, the following pop-up window will appear:

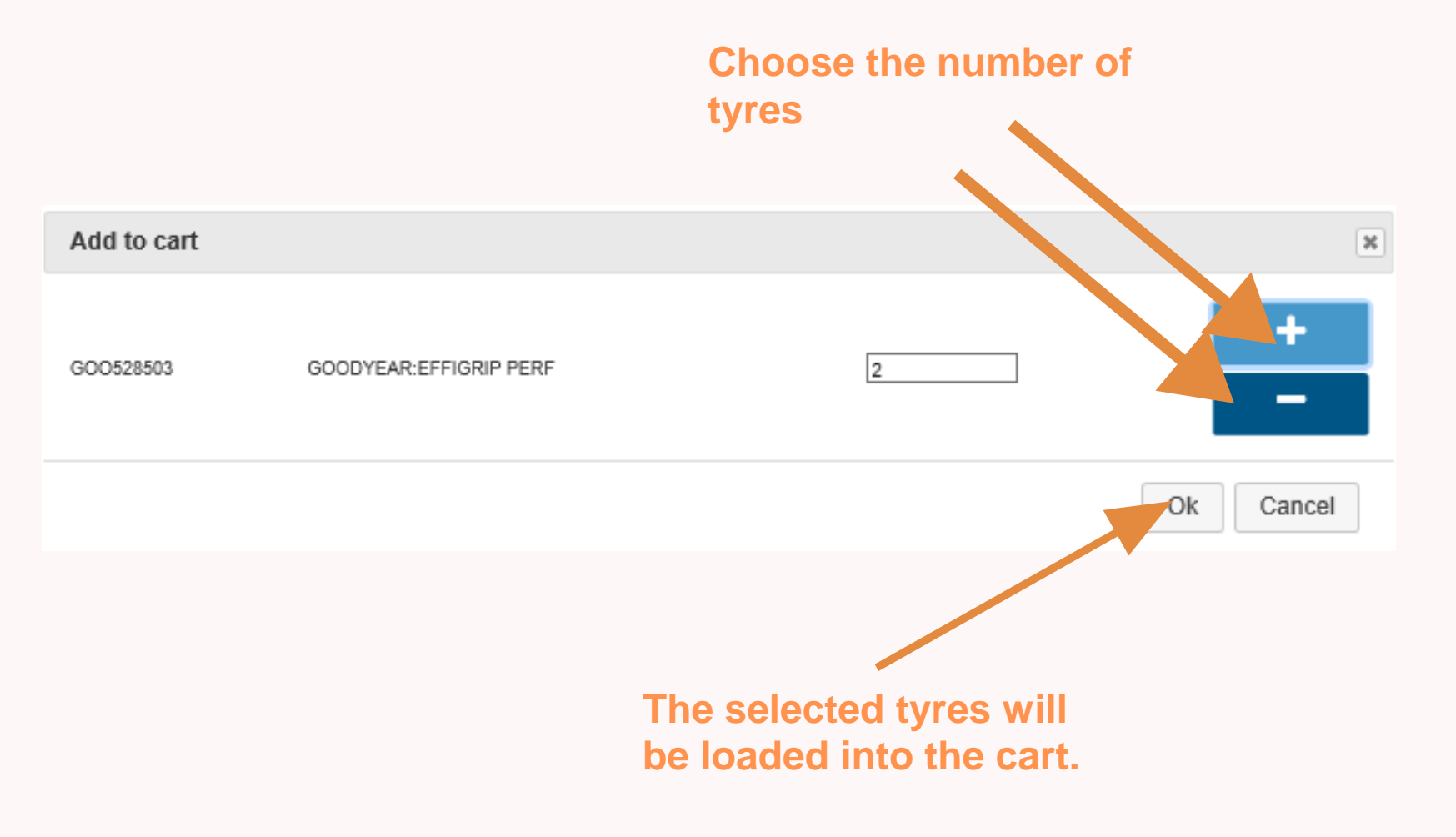

#### It is possible to add the fitting cost in the selection

#### Add to cart (Service Box estimation menu)

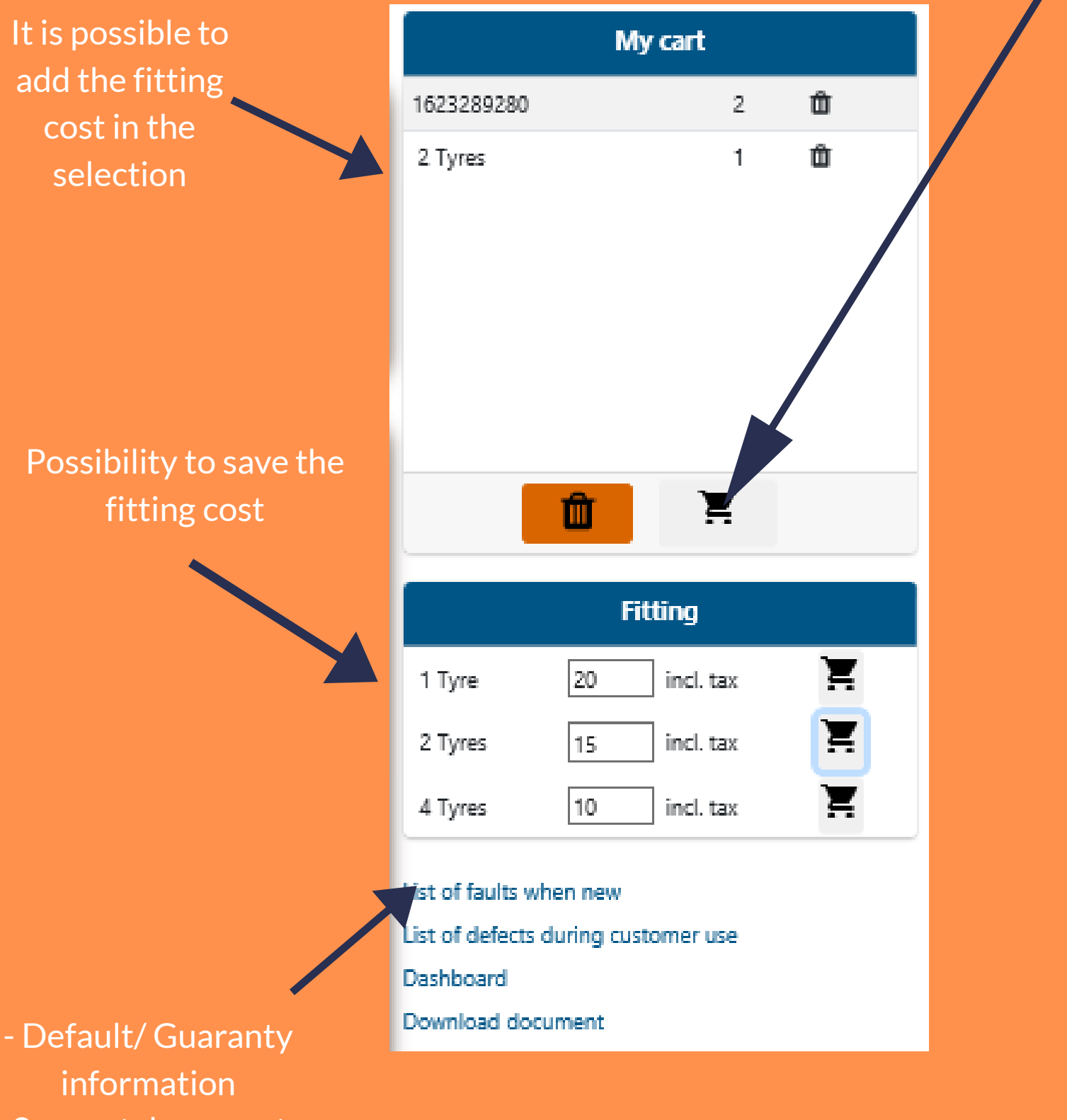

- Support documents